# BUSCADOR DE INFORMES CONSULTIVOS MANUAL DE USO

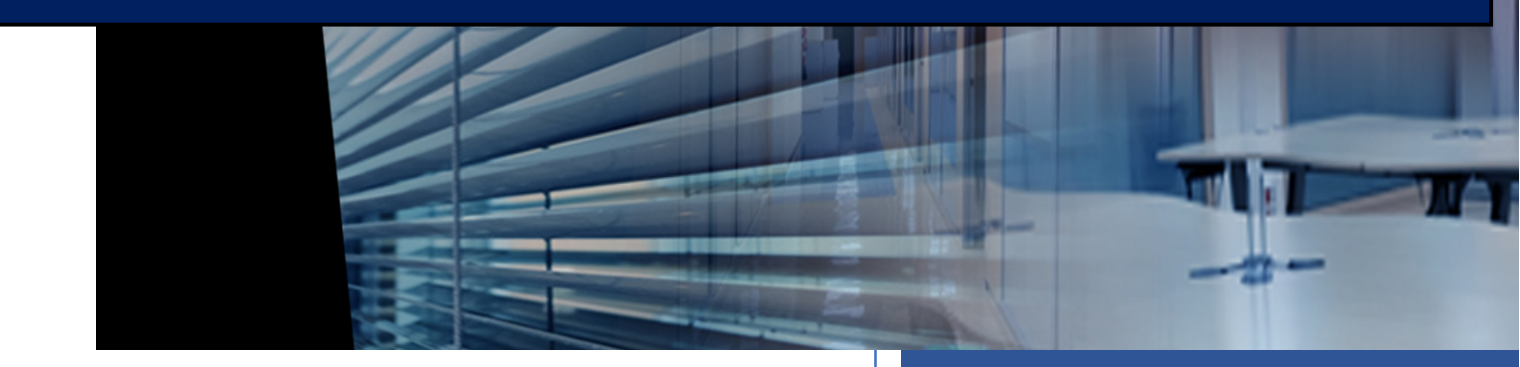

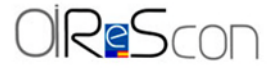

OFICINA INDEPENDIENTE DE REGULACIÓN Y SUPERVISIÓN DE LA CONTRATACIÓN

# Contenido

| 1. | Presentación                       | 2 |
|----|------------------------------------|---|
| 2. | Filtros de búsqueda                | 3 |
| 3. | Filtros de búsqueda fijos          | 3 |
| 4. | Filtros de búsqueda condicionales  | 4 |
| 5. | Filtros de texto                   | 4 |
| 6. | Borrado y actualización de filtros | 5 |

## 1. Presentación

El Buscador de Informes Consultivos es un buscador avanzado que facilita el enlace al conjunto de informes de los órganos consultivos de contratación pública de los sectores públicos estatal (Junta Consultiva de Contratación Pública del Estado) y autonómico que se emiten en respuesta a las consultas sobre contratación pública formuladas por los sujetos legitimados para ello.

Los informes a los que se enlaza son aquellos de naturaleza estrictamente consultiva y que responden a consultas de órganos de contratación (centros directivos). No se enlaza, por tanto, a aquellos otros informes o documentos relativos a funciones y competencias diferentes, aunque provengan de un órgano consultivo.

El Buscador de Informes Consultivos se actualiza **mes vencido**, enlazando a los informes en los portales web de los **órganos** y juntas donde se aprueban y publican originalmente. El acceso incluye, cuando así está disponible en su ubicación original, los **enlaces** a cada informe en castellano y/o en la lengua cooficial respectiva, en su caso.

Junto con el enlace al informe completo, el buscador ofrece información del órgano consultivo que lo ha emitido el año en que se ha publicado en su web original, el **identificador del informe** (normalizado) con el que ha sido aprobado, el **asunto** sobre el que versa y su clasificación como categoría principal, específica y etiquetas (principalmente categorías específicas alternativas, pero, también, principales alternativas).

| 0  | RSC                | BUSCADOR DE INFORMES CONSULTIVOS                                    | ?               |
|----|--------------------|---------------------------------------------------------------------|-----------------|
|    | JCCPE              | (TEXTO DEL INFORME                                                  |                 |
| ж  | País Vasco         | Buscar en el texto del informe                                      | 2018            |
|    | Cataluña           |                                                                     | 2020            |
| ×  | Galicia            | Todas V                                                             | 2021            |
| -  | Andalucía          | NÚMERO DE INFORME                                                   | 2024            |
| ۰. | Región de Murcia   | Introduzca número de informe a buscar (ej. 02/2024) Q X Todas V     | 2025            |
|    | C. Valenciana      | Informes encontrados: 0 1 Última actualización de datos: 31/03/2025 | MPIAR<br>ILTROS |
| 7  | Aragón             | Núm Año Órgano Consultivo Asunto Enlace En                          | lace            |
|    | Castilla-La Mancha | ta ta (castellano) (coo                                             | fical)          |
|    | Canarias           | 4 2 5 3                                                             |                 |
| 1  | C.F. de Navarra    |                                                                     | ·               |
| -  | Extremadura        |                                                                     |                 |
|    | Illes Balears      |                                                                     |                 |
| w  | C. de Madrid       |                                                                     |                 |
| ٩. | Castilla y León    |                                                                     |                 |

Se accede al Buscador de Informes Consultivos a través del siguiente enlace: https://www.hacienda.gob.es/es-ES/oirescon/paginas/buscador.aspx

Una vez en la página web del buscador, se pincha sobre el icono aparece en la parte inferior derecha del mismo.

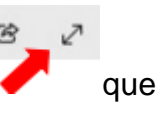

## 2. Filtros de búsqueda

La búsqueda y selección de informes se puede realizar aplicando los siguientes filtros:

- Órgano consultivo.
- Año (de publicación).
- Categoría principal.
- Categoría específica.
- Categorías alternativas a la principal y específica, disponibles, en su caso, como Etiquetas.
- Texto del informe.
- Número de informe.

En los siguientes apartados, se especifican las características de los filtros:

# 3. Filtros de búsqueda fijos

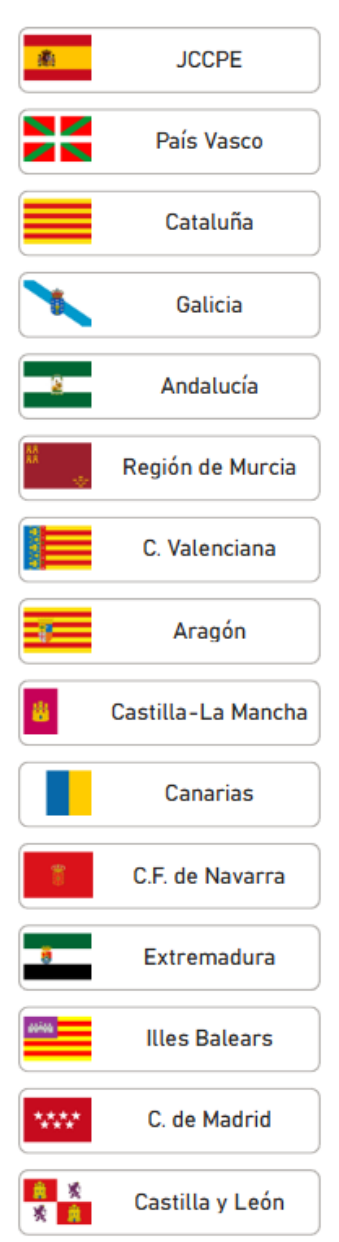

Estos filtros permiten realizar la búsqueda a partir de la selección de uno o varios **Órganos consultivos** y de uno o varios **Años** de publicación.

En estos filtros se pueden marcar simultáneamente varias opciones de dos o más órganos y/o dos o más años.

| AÑ        | 0    |           |
|-----------|------|-----------|
| $\subset$ | 2018 | $\supset$ |
| C         | 2019 | $\supset$ |
| C         | 2020 | $\supset$ |
| C         | 2021 | $\supset$ |
| C         | 2022 | $\supset$ |
| C         | 2023 | $\supset$ |
| $\subset$ | 2024 | $\supset$ |
| C         | 2025 | $\supset$ |
|           |      |           |

#### 4. Filtros de búsqueda condicionales

Los filtros de búsqueda en **Categoría principal**, **Categoría específica** y **Etiquetas** se realizan mediante listas desplegables. Una vez efectuada la selección, en resto de filtros se desplegarían los valores que corresponden a la selección realizada.

#### CATEGORÍA PRINCIPAL

Tramitación, sistema de contratación y procedimiento de adjudicación (Tra... 🔿

Condiciones de aptitud para contratar

Configuración de la licitación

Tramitación, sistema de contratación y procedimiento de adj...

Contratación menor

Negocios y contratos excluidos

Tipo de contrato

Revisión de precios

Modificaciones, prórrogas y otras variaciones durante la ejec...

Ejecución, resolución y pago del contrato

Una utilidad adicional de los **filtros condicionales** es poder consultar, una vez seleccionado un informe por otros criterios de búsqueda, la categoría principal, específica y etiquetas, en su caso, con la que ha sido clasificado el informe.

En estos filtros, solo se puede marcar una categoría entre las que se despliegan en cada momento.

| CATEGORÍA PRINCIPAL |   | CATEGORIA ESPECIFICA |        |
|---------------------|---|----------------------|--------|
| Todas               | ~ | Todas                | $\sim$ |
| (                   | ) |                      |        |
|                     | 1 | ETIQUETAS            |        |
|                     |   | Todas                | $\sim$ |
|                     |   |                      |        |

#### 5. Filtros de texto

Los filtros **Texto del informe** y **Número de informe** buscan y seleccionan informes según la cadena texto libre que se determine en la casilla de búsqueda correspondiente.

**Texto del informe** selecciona y lista aquellos informes que en su contenido incluyen la cadena de caracteres exacta incluida en la casilla de búsqueda.

| $<$ $\times$ |
|--------------|
|              |

**Número de informe** selecciona y lista los informes identificados por la versión 'normalizada' del identificador dado por el órgano consultivo correspondiente. La versión 'normalizada' del identificador consta de:

Número secuencial (de 1 a 9 normalizados a 01: 09) + // + Año (aaaa)

Ejemplo: 02/2024 aún si el órgano consultivo lo identificara como 2/24.

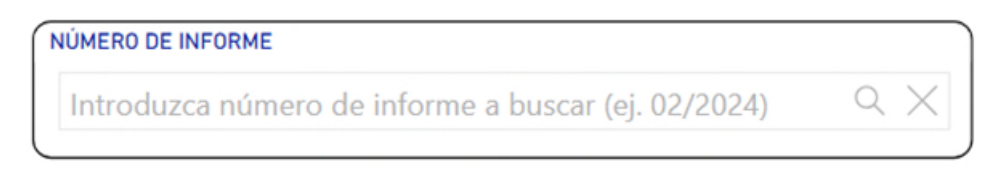

#### 6. Borrado y actualización de filtros

Todos los filtros aplicados a una búsqueda de informes concreta pueden eliminarse simultáneamente con el botón 'Limpiar filtros':

LIMPIAR FILTROS

Alternativamente, cada filtro aplicado en una búsqueda puede eliminarse sin afectar al resto de filtros aplicados, de la siguiente manera:

Los filtros de búsqueda fijos, **Órgano consultivo** y **Año**, se pueden eliminar desmarcando, las elecciones activas clicando sobre ellas.

Los filtros tipo lista, es decir, **Categoría principal**, **Categoría específica** y **Etiquetas**, pueden eliminarse clicando en el icono que representa un borrador que aparece en el extremo superior derecho de la casilla de búsqueda correspondiente.

| CATEGORÍA PRINCIPAL |        | CATEGORÍA ESPECÍFICA | 0      |
|---------------------|--------|----------------------|--------|
| Todas               | $\sim$ | Todas                | $\sim$ |

Los filtros de texto, es decir, **Texto del informe** y **Número de informe**, se pueden eliminar clicando el icono **X** que aparece en la parte derecha de la casilla de búsqueda correspondiente.

| TEXTO DEL INFORME              | . ) |
|--------------------------------|-----|
| Buscar en el texto del informe |     |

| Introduzca | número de infe | rmo a buscaru | (ai 02/2024) | $\square$ | $\times$ |
|------------|----------------|---------------|--------------|-----------|----------|